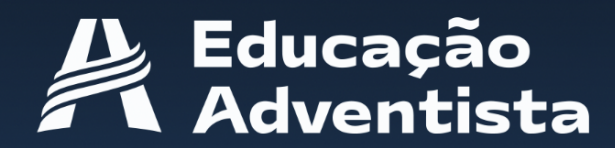

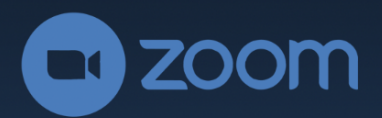

# MANUAL DO USUÁRIO

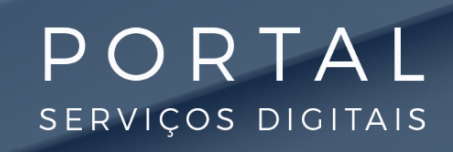

#### HUB - Unidade - Dados gerais

A integração com o Zoom é mais uma opção para criar e gerenciar uma rotina de aulas online de forma segura, seguindo as diretrizes de segurança LGPD.

Essa opção cria uma sala virtual para cada turma. O controle e o gerenciamento serão feitos diretamente no E-Class.

| Unidades Cadastro de unidades       |              |           |                                 |           |              |            |                   |
|-------------------------------------|--------------|-----------|---------------------------------|-----------|--------------|------------|-------------------|
|                                     | Dados gerais | ?         |                                 |           |              |            |                   |
|                                     | Ativo Po     | iís*      | Divisão*                        | União*    |              | Campo      |                   |
|                                     |              | Brasil 🗸  | DSA - Divisão Sul-Americana 🗸 🗸 | Selecione | *            | Selecione  |                   |
| Colégio Adventista de Tatuí         | Abreviatura* | Nome*     |                                 |           | E-mail*      |            | Modelo de ensino* |
| Associação Paulista Sudoeste - APSO |              |           |                                 |           |              |            | Brasil            |
|                                     | Telefone*    |           | Whatsapp                        |           | Fuso horário | <b>o</b> * |                   |
| Dados gerais                        |              |           |                                 |           | Selecione    |            |                   |
| Períodos                            | CEP *        | Endereço* |                                 |           | Estado*      |            | Cidade*           |
|                                     |              |           |                                 |           | Selecione    | •          | Selecione         |
| aiveis                              | URL          |           |                                 | Latitude  |              | Longitude  |                   |
| Series                              |              |           |                                 |           |              |            |                   |
| Disciplinas                         | Frankook     |           | Instaaram                       | Twitter   |              | TikTok     |                   |
| Furmas                              | FUCEDOOK     |           |                                 | witter    |              | INTOK      |                   |
|                                     |              |           |                                 |           |              |            |                   |

Veja a seguir o passo a passo de como utilizar essa funcionalidade.

No HUB será preciso acessar a tela de Dados gerais da Unidade para:

- 1 Habilitar o módulo de integração do Zoom para a unidade escolar.
- 2 Habilitar a opção de disponibilizar para os alunos o acesso aos arquivos de gravação gerados pelo zoom.

Lembrando que os arquivos serão gerados somente quando o professor gravar a aula no Zoom.

#### HUB - Unidade - Turmas

| HUB Educacional 🖁 Entidades 🔔 U     | suários 🔿 Sincr | onização |        |       |                   | Brasil 📀 🛛 |
|-------------------------------------|-----------------|----------|--------|-------|-------------------|------------|
| 且 Unidades Cadastro de unidade      |                 |          |        |       |                   |            |
| <b>D</b>                            | Turmas 🧿        |          |        |       |                   |            |
| Colégio Adventista de Tatuí         | Ano<br>2021     | ~        |        |       |                   |            |
| Associação Paulista Sudoeste - APSO | Ano             | Série    | Código | Turno | Zoom              | Ação       |
|                                     | 2021            | Maternal | EI3TA  | т     | 3 971213          |            |
| Dados gerais                        | 2021            | Pré I    | EI4MA  | М     | 4 1º Ano (Dep.)   | ozoom      |
| Periodos                            | 2021            | Pré I    | EI4TA  | т     | 058272            | 2 💌 🚢 🖪    |
| Séries                              | 2021            | Pré II   | EI5MA  | м     | 5 lº Ano (Indep.) | Ozoom      |
| Disciplinas                         | 2021            | Pré II   | EI5TA  | т     | •                 | Ozoom      |
| Turmas                              | 2021            | lº Ano   | EFIMA  | М     | •                 | O zoom     |

O próximo passo estará na tela de Turmas da Unidade.

- Link para a tela de autenticação do Zoom. Veja na próxima página o processo completo. 1
- Opção para remover a autenticação do Zoom para a turma específica. 2
- Após a autenticação será gerado um número de Token. Esse número será utilizado pelo 3 usuário para acessar a sala virtual e reivindicar o status de anfitrião. Ao clicar no token, a informação será copiada para a área de transferência.
- Vínculo de Turma Dependente: turmas que utilizam a mesma conta Zoom de maneira combinada. A configuração determinada na turma principal será aplicada na turma dependente.
- Vínculo de Turma Independente: turmas que utilizam a mesma conta Zoom de maneira 5 combinada, porém com configurações individuais. Ex.: As duas turmas usando a mesma conta, porém uma terá aula pela manhã e a outra no período da tarde.

#### HUB - Unidade - Turmas

|  | CONEXÕES DO ZOOM:                    |  |  |  |
|--|--------------------------------------|--|--|--|
|  | Conectar com Zoom                    |  |  |  |
|  | 1 Nova conexão                       |  |  |  |
|  | © zoom                               |  |  |  |
|  |                                      |  |  |  |
|  | 2) Conexão vinculada com outra turma |  |  |  |
|  | Turma Pai* Tipo*                     |  |  |  |
|  | Escolher Turma Pai 🗸 Dependente 🗸    |  |  |  |
|  |                                      |  |  |  |
|  |                                      |  |  |  |
|  | Cancelar Salvar                      |  |  |  |
|  |                                      |  |  |  |
|  |                                      |  |  |  |

Essa janela será aberta quando o usuário clicar no botão de Zoom conforme a tela anterior.

- 1 Nova conexão: opção utilizada para conectar uma sala do zoom à turma. Ao clicar o usuário será direcionado para a AUTENTICAÇÃO, conforme os passos a seguir.
- 2 Conexão vinculada com outra turma: opções para vincular turmas à mesma sala virtual do Zoom. O usuário poderá optar entre Dependente e Independente, conforme os exemplos da página anterior.

AUTENTICAÇÃO NO ZOOM:

| Efetuar Login   |                                   |   |   |                          |
|-----------------|-----------------------------------|---|---|--------------------------|
| E-mail          | •••                               |   | ٩ | Efetuar login com SSO    |
| Senha           | •••                               |   | G | Fazer login com Google   |
| Não sou um robô | reCAPTCHA<br>Privacidade - Termos | u | f | Fazer login com Facebook |
| Efetuar Login   |                                   |   |   |                          |

O login deverá ser efetuado utilizando a opção com SSO, conforme a imagem.

2021© - Educação Adventista

#### Autenticação no Zoom

#### Efetuar login com SSO

| educadventista                                            | .zoom.us    |
|-----------------------------------------------------------|-------------|
| Esse poderia ser o nome da sua em<br>exemplo, abc.zoom.us | ipresa, por |
| <u>Eu não sei o domínio da empresa</u>                    | Continuar   |

Utilize educadventista no campo "nome da empresa" e clique em Continuar.

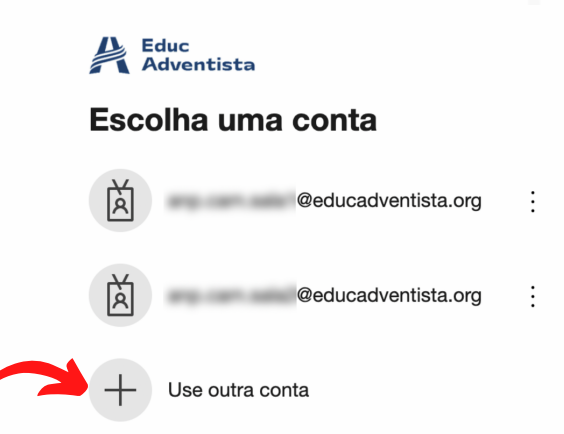

Cada turma terá uma conta específica. Os dados da conta serão fornecidos pelo responsável técnico regional.

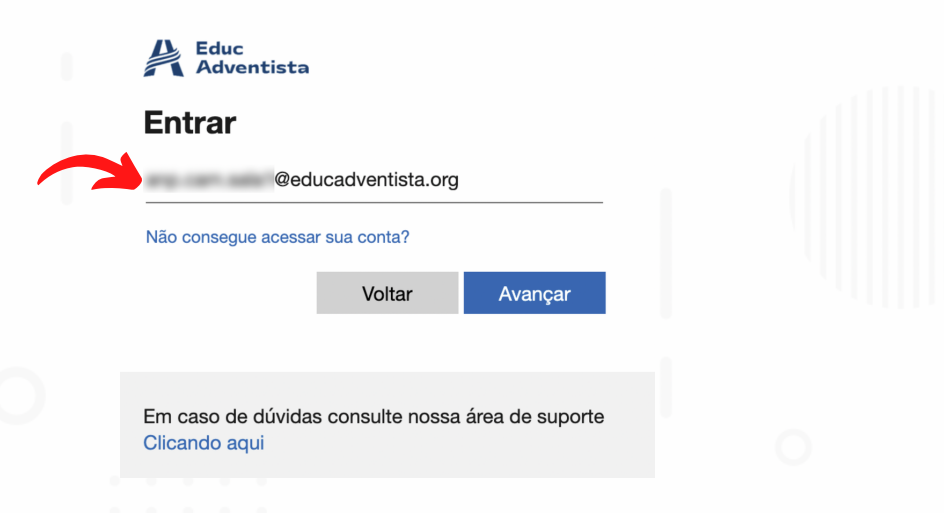

Informe a conta específica da turma e clique em Avançar.

5

# Autenticação no Zoom

|                       | Educ<br>Adventista                                                                                    |                    |  |  |
|-----------------------|----------------------------------------------------------------------------------------------------|--------------------|--|--|
|                       | ← @educadventista.org                                                                                 |                    |  |  |
|                       | Insira a senha                                                                                        |                    |  |  |
|                       |                                                                                                    |                    |  |  |
|                       | Esqueci minha senha                                                                                   |                    |  |  |
|                       | En                                                                                                    | trar               |  |  |
|                       |                                                                                                    |                    |  |  |
|                       |                                                                                                    |                    |  |  |
|                       | Em caso de dúvidas consulte nossa área de<br>Clicando aqui                                            | suporte            |  |  |
|                       |                                                                                                    |                    |  |  |
| Informe a senha espec | ífica da turma e clique em En                                                                         | itrar.             |  |  |
|                       |                                                                                                    |                    |  |  |
|                       | Educ<br>Adventista                                                                                    |                    |  |  |
|                       | @educadventista.org                                                                                   |                    |  |  |
|                       | Continuar conectado?                                                                                  |                    |  |  |
|                       | Faça isso para reduzir o número de vezes qu<br>solicitado a entrar.                                   | ue será            |  |  |
|                       | Não mostrar isso novamente                                                                            |                    |  |  |
|                       | Não S                                                                                                 | im                 |  |  |
|                       | Em caso de dúvidas consulte nossa área de<br>Clicando aqui                                            | e suporte          |  |  |
| Clique em Sim para se | guir.                                                                                                 |                    |  |  |
|                       |                                                                                                    |                    |  |  |
|                       | EClass Connect está solicitando ace<br>Zoom                                                           | sso à sua conta do |  |  |
|                       | Visualizar as reuniões do usuário atual ⑦<br>Do desenvolvedor do aplicativo: Read Meetings for Eclass |                    |  |  |
|                       | Autorizar Recusar                                                                                     |                    |  |  |
|                       |                                                                                                    |                    |  |  |

No próximo passo, será necessário autorizar o acesso à conta E-Class Connect.

6

#### Autenticação no Zoom

|       |       | $\checkmark$                                       |         |
|-------|-------|----------------------------------------------------|---------|
| urmas |       | Maternal (EI3TA)   Educação Infantil               |         |
| no    |       | A turma foi vinculada à conta Zoom com<br>sucesso! |         |
| 2021  | ~     | Ok                                                 |         |
| Ano   | Série | courgo ramo                                        | Token Z |

A mensagem de confirmação será apresentada, e a sala estará disponível para utilização.

| Seventh-day Download Client<br>Adventist' Church       | IATec Docs IATec Support |                                                                                                    | JOIN A MEETING HOST A MEETING |
|--------------------------------------------------------|--------------------------|----------------------------------------------------------------------------------------------------|-------------------------------|
| Perfil<br>Reuniões<br>Webinars<br>Gravações            | Alterar                  | Manda Rama<br>Lasta and                                                                                                    | LICENCIADO<br>ENCERRAR SESSÃO |
| Configurações<br>Perfil da Conta                       | Telefone                 |                                                                                                    | Adicionar número de telefone  |
| Relatórios                                             | ID Pessoal de Reunião    | Mostrar                                                                                                    | Editar                        |
| Participe do Treinamento Ao Vivo<br>Tutoriais em Vídeo | Link Pessoal             |                                                                                                    | Personalizar                  |
| Base de Conhecimentos                                  | E-mail de Login          | Contraction (Section 1)                                                                                                    |                               |
|                                                        | Tipo de licença          | Licenciado 🛛<br>Reunião 300 participantes 🖗                                                                                                    |                               |
|                                                        | Idioma                   | English                                                                                                    | Editar                        |
|                                                        | Data e hora              | Fuso horário         (GMT-3:00) São Paulo           Formato de data         mm/dd/yyyy         Exemplo: 08/15/2011           Formato de hora         × Usar formato de 24 horas | Editar                        |
|                                                        |                          |                                                                                                    |                               |

#### IMPORTANTE:

Para autenticar a próxima turma, será necessário abrir o link: educadventista.zoom.us/profile em uma nova aba e encerrar a sessão, conforme o destaque na imagem.

O processo no HUB Educacional foi finalizado. O gerenciamento e a utilização passam a acontecer diretamente no E-Class School, como mostraremos a seguir.

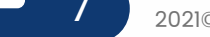

## **E-Class School**

|                                                                                                    |                                                                                                    |                                                                                                    |                                                                                                    | ~L |
|----------------------------------------------------------------------------------------------------|----------------------------------------------------------------------------------------------------|----------------------------------------------------------------------------------------------------|----------------------------------------------------------------------------------------------------|----|
|                                                                                                    |                                                                                                    | Lives via lir                                                                                                    | nk                                                                                                    |    |
| las cadastradas                                                                                                    |                                                                                                    | 1 Lives Zoom inte                                                                                                    | egrado                                                                                                    |    |
|                                                                                                    |                                                                                                    |                                                                                                    |                                                                                                    |    |
|                                                                                                    |                                                                                                    |                                                                                                    |                                                                                                    |    |
| Acesso ao gerenc                                                                                                    | iador de Lives do Zoo                                                                                                    | m na tela principal do                                                                                                    | E-Class School.                                                                                                    |    |
|                                                                                                    |                                                                                                    |                                                                                                    |                                                                                                    |    |
| SS<br>School                                                                                                    | strador de Lives                                                                                                    |                                                                                                    |                                                                                                    |    |
|                                                                                                    |                                                                                                    |                                                                                                    |                                                                                                    |    |
| Abrir todas las salas                                                                                                    | 2 Cerrar todas las salas                                                                                                    | 3 Finalizar todas las salas                                                                                                    | 4 Estado de todas las salas                                                                                                    |    |
|                                                                                                    |                                                                                                    |                                                                                                    |                                                                                                    |    |
|                                                                                                    |                                                                                                    |                                                                                                    |                                                                                                    |    |
|                                                                                                    |                                                                                                    |                                                                                                    |                                                                                                    |    |
| 145                                                                                                    |                                                                                                    |                                                                                                    |                                                                                                    |    |
| ves                                                                                                    |                                                                                                    |                                                                                                    |                                                                                                    |    |
| ves                                                                                                    |                                                                                                    |                                                                                                    |                                                                                                    |    |
| VES<br>UCAÇÃO INFANTIL                                                                                                    |                                                                                                    |                                                                                                    | 5 🗸 🗛 🗙                                                                                                    | 0  |
| UCAÇÃO INFANTIL                                                                                                    | ≥zoom & C                                                                                                    | ) Zoom 🛞 C                                                                                                    | 5 A X                                                                                                    | 0  |
| UCAÇÃO INFANTIL<br>2000 6 (R) 20<br>Maternal - A                                                                                                    | € Zoom & C<br>Maternal - B                                                                                                    | 2000 Ro 2<br>Maternal - C                                                                                                    | 5 A ×                                                                                                    | 0  |
| UCAÇÃO INFANTIL<br>2000 B R C<br>Maternal - A<br>(7) (Observações)                                                                                                    | Soom & C<br>Maternal - B<br>Observações                                                                                                    | Discom & C<br>Maternal - C<br>Observações                                                                                                    | 5 A X<br>2000 &<br>Maternal - D<br>Observações                                                                                                    |    |
| VVES<br>UCAÇÃO INFANTIL<br>2000<br>6 R 2<br>Maternal - A<br>7 Observações<br>Chove de Anfitrião: 123456                                                                               | ■ Zoom<br>Maternal – B<br>Observações<br>Chave de Anfitrião: 123456                                                                                                    | ● zoom                                                                                                    | 5<br>200m<br>β<br>Maternal - D<br>Observações<br>Sem vinculo Zoom                                                                                          |    |
| Ves<br>UCAÇÃO INFANTIL<br>2000 6 20 3<br>Maternal - A<br>7 Observações<br>Chove de Anfitrião: 123456                                                                                  | Chave de Anfitrião: 123456                                                                                                    | Destrucções                                                                                                    | 5 A X<br>2000 &<br>Maternal - D<br>Observações<br>Sem vinculo Zoom                                                                                         |    |
| VES<br>UCAÇÃO INFANTIL<br>2000 6 @ C<br>Maternal - A<br>7 Observações<br>Chave de Anfitrião: 123456<br>Sala aberta                                                                    | Chave de Anfitrião: 123456                                                                                                    | 2000 & 2<br>Maternal - C<br>Observações<br>Chave de Anfitrião: 123456<br>Sala fechada                                                                                                    | 5 Com<br>2000<br>Maternal - D<br>Observações<br>Sem vinculo Zoom<br>Sala fechada                                                                           |    |
| Ves<br>UCAÇÃO INFANTIL<br>2000 6 R C<br>Maternal - A<br>7 Observações<br>Chave de Anfitrião: 123456<br>Sala aberta<br>Sala com restrição                                              | ● ZOOM                                                                                                    | Maternal - C<br>Observações<br>Chave de Anflitião: 123456<br>Sala fechada<br>Sala sem restrição                                                                                               | 5 C A X<br>2000 &<br>Maternal - D<br>Observações<br>Sem vínculo Zoom<br>Sala fechada<br>Sala sem restrição                                                 | 16 |
| VES<br>UCAÇÃO INFANTIL<br>2000 6 R C<br>Maternal - A<br>7 Observações<br>Chave de Anfitrião: 123455<br>Sala aberta<br>Sala aberta<br>Sala com restrição<br>Gravação manual            | © 2000<br>Maternal - B<br>Observações<br>Chave de Anfitrião: 123456<br>Sola aberta<br>Essa turma possui os controles<br>vinculados com a turma:<br>iro EP - 1A<br>Oravação manual                                                                                                    | Devação manual                                                                                                    | 5 C A X<br>2000 %<br>Maternal - D<br>Observações<br>Sem vinculo Zoom<br>Sala fechada<br>Sala sem restrição<br>Gravação manual                              | 2  |
| VES<br>UCAÇÃO INFANTIL<br>2000 6 R 2<br>Maternal - A<br>7 Observações<br>Chave de Anfitrião: 123456<br>Sala aberta<br>Sala com restrição<br>Gravação manual<br>Acessor sala           | ی کوom و کی کو کی کو کو کو کی کو کو کو کو کو کو کو ک | <ul> <li>Zoom</li> <li>Maternal - C</li> <li>Observações</li> <li>Chave de Anfitrião: 123456</li> <li>Sala fechada</li> <li>Sala sem restrição</li> <li>Gravação manual</li> </ul>            | 5 C A X<br>2000 Po<br>Maternal - D<br>Observações<br>Sem vinculo Zoom<br>Sala fechada<br>Sala sem restrição<br>Gravação manual<br>Acessor solo             | 2  |
| Ves<br>UCAÇÃO INFANTIL<br>2000 6 @ 2<br>Maternal - A<br>7 Observações<br>Chave de Anfitrião: 123456<br>Sala aberta<br>Sala aberta<br>Gravação manual<br>Acessar sala                  | Sala aberta<br>Sala aberta<br>Essa turma o sos controles<br>vinculados com a turma:<br>lo EP - 1A<br>Oravação manual<br>15<br>Acessar sala                                                                                                    | Zoom     Aternal - C     Observações     Chave de Anfitrião: 123458     Sala fechada     Sala sem restrição     Gravação manual     Acessar sala                                              | 5 A X<br>2000 &<br>Maternal - D<br>Observações<br>Sem vínculo Zoom<br>Sala fechada<br>Sala sem restrição<br>Gravação manual<br>Acessar sala                |    |
| Ves<br>UCAÇÃO INFANTIL<br>2000 6 R C<br>Maternal - A<br>7 Observações<br>Chave de Anfitrião: 123456<br>Sala aberta<br>Sala aberta<br>Gravação manual<br>Acessar sala<br>Ver gravações | Chave de Anfitrião: 123456<br>Chave de Anfitrião: 123456<br>Chave de Anfitrião: 123456<br>Sala aberta<br>Essa turma possui os controles<br>vinculados com a turma:<br>Iro EP - 1A<br>Oravação manual<br>15<br>Acessar sala<br>Ver gravações                                                                                                    | Zoom     Re 2     Maternal - C     Observações     Chave de Anfitrião: 123456     Sala fechada     Sala fechada     Sala sem restrição     Gravação manual     Acessar sala     Ver gravações | 5 Com<br>2000<br>Maternal - D<br>Cbservações<br>Sem vinculo Zoom<br>Sala fechada<br>Sala sem restrição<br>Gravação manual<br>Acessar sala<br>Ver gravações |    |

1 Abrir todas as salas: libera todas as salas disponíveis da unidade para a entrada dos usuários.

2 Fechar todas as salas: fecha todas as salas disponíveis da unidade. As salas fechadas não permitem a entrada de novos usuários, mas continua disponível para aqueles que já entraram.

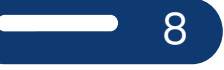

## **E-Class School**

- 3 Encerrar todas as salas: encerra todas as salas disponíveis da unidade. Nessa opção a sala será fechada e todos os usuários serão removidos.
- 4 Status de todas as salas: atualiza o status de todas as salas disponíveis na unidade. A atualização pode ser feita em lote ou por turma, conforme o item 6.
- 5) As mesmas opções dos ítens 1 a 4, aplicados a todas as turmas do nível.
- 6 Status da turma: marcador individual para a turma. É necessário atualizar manualmente para verificar o status atual. Observação: a sala é considerada ativa caso tenha pelo menos um usuário.
- Observações: abre um campo para o professor inserir informações sobre a sala para os alunos.
- 8 Chave do anfitrião: token gerado na tela de turmas do HUB. O usuário pode copiar para inserir na sala virtual do Zoom e reivindicar o status de anfitrião.
- (9) Sala aberta/fechada: libera/fecha a sala para a entrada dos usuários da turma.
- Sala com/sem restrição: na sala com restrição, somente os alunos da turma poderão entrar. Na sala sem restrição, qualquer usuário que tenha o link poderá acessar. Exemplo: responsáveis poderão acessar pelo link.
- 1) Gravação manual: quando for habilitado, o usuário precisará iniciar a gravação manualmente na sala do Zoom. Desabilitado será gravado automaticamente.
- 12) Acessar sala: link direto para acessar a sala virtual da turma.
- 13 Ver gravações: acesso aos arquivos de gravação das aulas gerados pelo Zoom. Observação 1: a gravação não é automática, deve ser iniciada diretamente no Zoom. Observação 2: os arquivos estarão disponíveis para os alunos quando essa opção for ativada no HUB Educacional. Ver tela na página seguinte.
- (14) Encerrar sala: encerra e remove todos os usuários da sala.
- 15) Indica o vínculo de origem, qualquer alteração precisará ser feita na turma principal.
- (16) A turma estará inativa caso não tenha sido configurada previamente no HUB Educacional.

#### **E-Class School**

| 9. C COM        | 8 🔊 🗪 zoom<br>9 🔳               |
|-----------------|---------------------------------|
| SENHA           |                                 |
|                 | OPÇÕE                           |
| Salvar 123456 6 |                                 |
|                 | Fecha                           |
|                 | 2 3<br>vações ) ( Ver gravações |

- 2) Senha de acesso para os arquivos de gravação.
- 3) Link: caso seja necessário informar o link para algum usuário específico.
- 4) Arquivo de vídeo: acesso direto ao vídeo gravado durante a aula.
- 5) Arquivo de áudio: acesso direto ao aúdio gravado durante a aula.
- 6) Arquivo de texto: acesso direto ao texto gerado no chat durante a aula.
- 7) Atualizar senha: opção para redefinir a senha de acesso aos arquivos.
- 8 Apagar todos os arquivos gerados durante a aula.
- 9. Calendário: os arquivos do dia serão carregados por padrão na tela. Casa queira visualizar arquivos anteriores, selecione a data desejada.

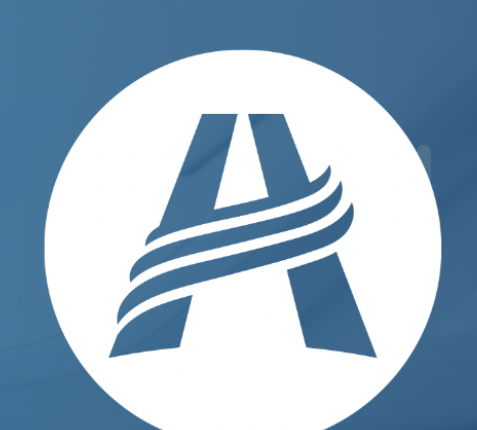

# PORTAL serviços digitais